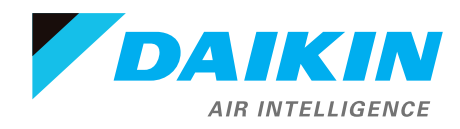

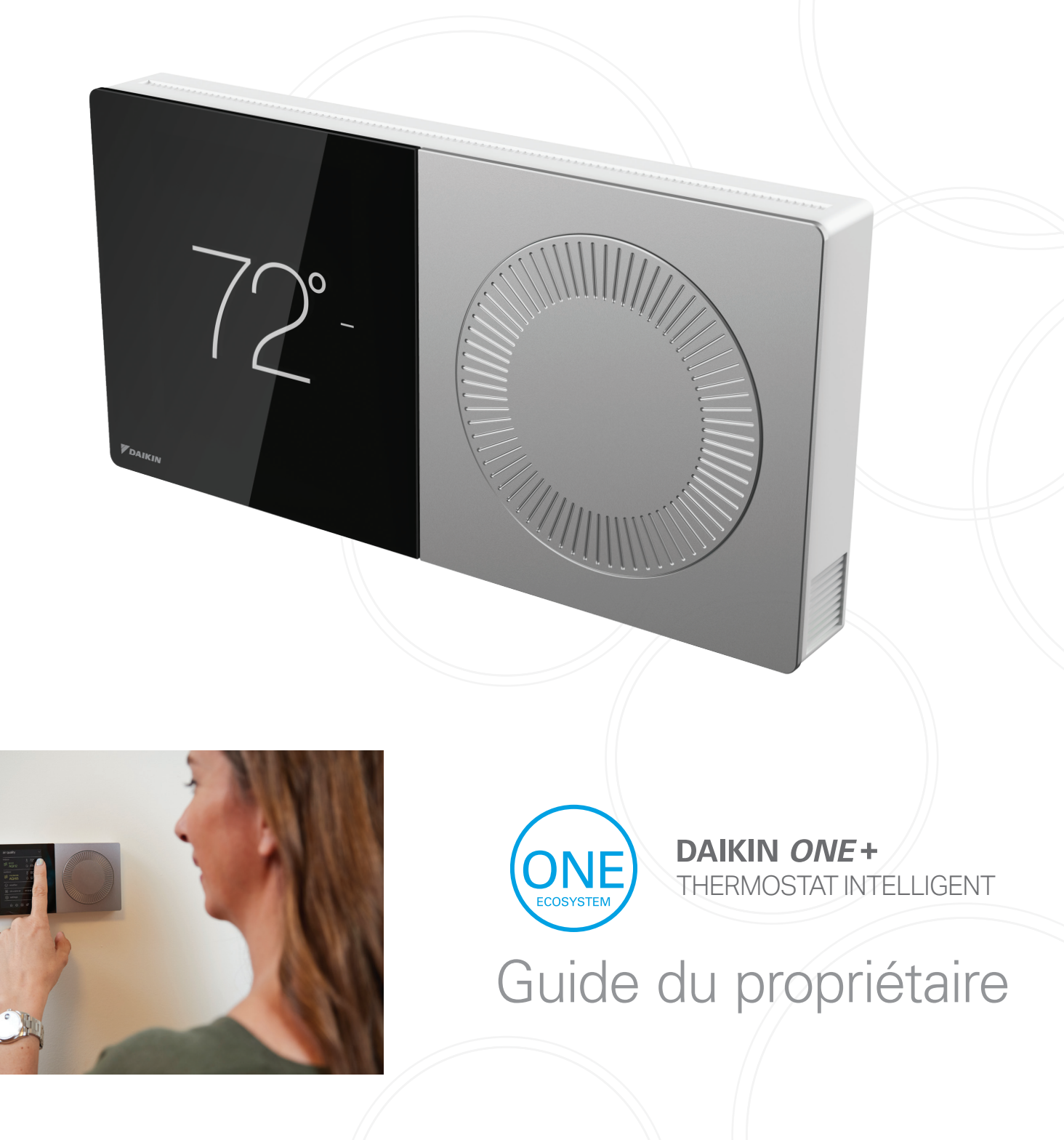

## Tout ce que vous attendez d'un thermostat intelligent garanti par le premier fabricant mondial de systèmes CVCA

# 1 Commencer

Appuyez sur les icônes de navigation du bas pour basculer entre les 5 écrans principaux :

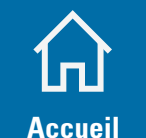

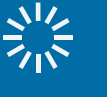

Réglage

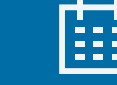

**Programmation** 

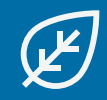

Absence

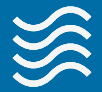

Qualité de l'air

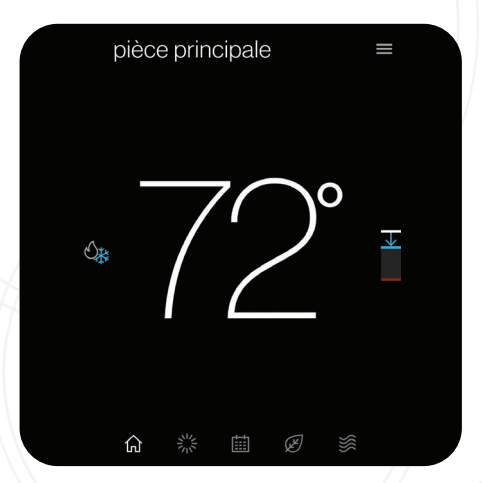

**L'écran d'accueil** affiche la température actuelle, le mode système actuel et les icônes menant à chacun des écrans du niveau supérieur.

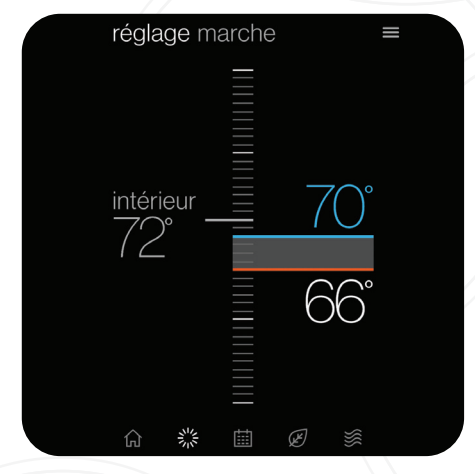

**L'écran de réglage** affiche la température actuelle à gauche et les points de consigne à droite. Modifiez les points de consigne en les faisant glisser ou en tournant le cadran.

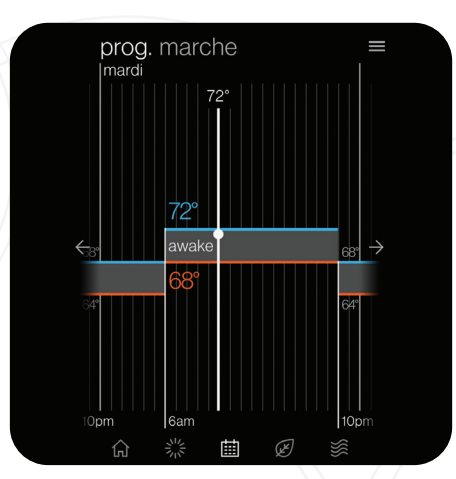

L'écran de programmation affiche les changements de points de consigne à venir et les heures programmées. Il permet également d'accéder au mode édition, où vous pouvez ajuster la programmation.

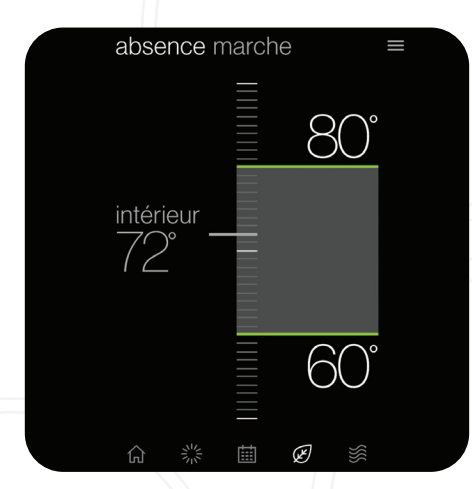

**L'écran d'absence** affiche les points de consigne d'économie d'énergie. L'économie d'énergie peut être invoquée manuellement ou automatiquement lorsque l'application mobile reconnaît que personne n'est présent.

| qua           | qualité de l'air                         |         |         |                |   |  |  |
|---------------|------------------------------------------|---------|---------|----------------|---|--|--|
| intéri        | eur<br><mark>moyenne</mark><br>filtre OK |         | }       | ] 72°<br>) 45% | > |  |  |
| extér         | ieur<br><sup>bonne</sup><br>AQI 22       |         | )<br>(  | } 80°<br>) 57% | > |  |  |
|               | météo                                    |         |         | pluie          | > |  |  |
| Ç             | circ. air                                | pen     | dant un | e durée        | > |  |  |
| <del>88</del> | vitesse du                               | ventila | ateur   | faible         | > |  |  |
| 厽             |                                          | Ē       | Ä       | <b>}</b>       |   |  |  |

L'écran de qualité de l'air\* affiche les niveaux de qualité de l'air intérieur lorsqu'un dispositif de surveillance de l'air intérieur Daikin *One* est connecté. La qualité de l'air extérieur et la météo seront affichées si il y a une connexion à Internet et qu'un thermostat a été ajouté dans l'application mobile sous l'emplacement du domicile.

L'écran réel peut varier selon les modèles d'unités intérieures. Le dispositif de surveillance de l'air intérieur Daikin *One* ne fonctionne qu'avec des unités à conduits.

## Exemples d'alertes relatives à la qualité de l'air\* :

Exemple d'affichage d'une bonne qualité de l'air :

qualité de l'air $\equiv$ intérieur $\bigcirc$  72°intérieur $\bigcirc$  45%extérieur $\bigcirc$  80°intérieur $\bigcirc$  80°intérieur $\bigcirc$  80°intérieur $\bigcirc$  80°intérieur $\bigcirc$  80°intérieur $\bigcirc$  80°intérieur $\bigcirc$  80°intérieur $\bigcirc$  80°intérieur $\bigcirc$  80°intérieur $\bigcirc$  80°intérieur $\bigcirc$  80°intérieur $\bigcirc$  80°intérieur $\bigcirc$  80°intérieurinterieurintérieurinterieurinterieurinterieurinterieurinterieurinterieurinterieurinterieurinterieurinterieurinterieur<

Exemple de détails supplémentaires :

POUR TÉLÉCHARGER L'APPLICATION MOBILE DAIKIN ONE HOME, NUMÉRISEZ LE CODE QR OU VISITEZ LE SITE : WWW.DAIKINONE.COM/SMART\_ THERMOSTATS/ONEPLUS/APP

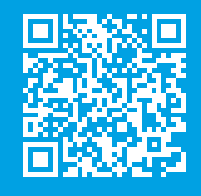

L'écran réel peut varier selon les modèles d'unités intérieures. Le dispositif de surveillance de l'air intérieur Daikin One ne fonctionne qu'avec des unités à conduits et est vendu séparément.

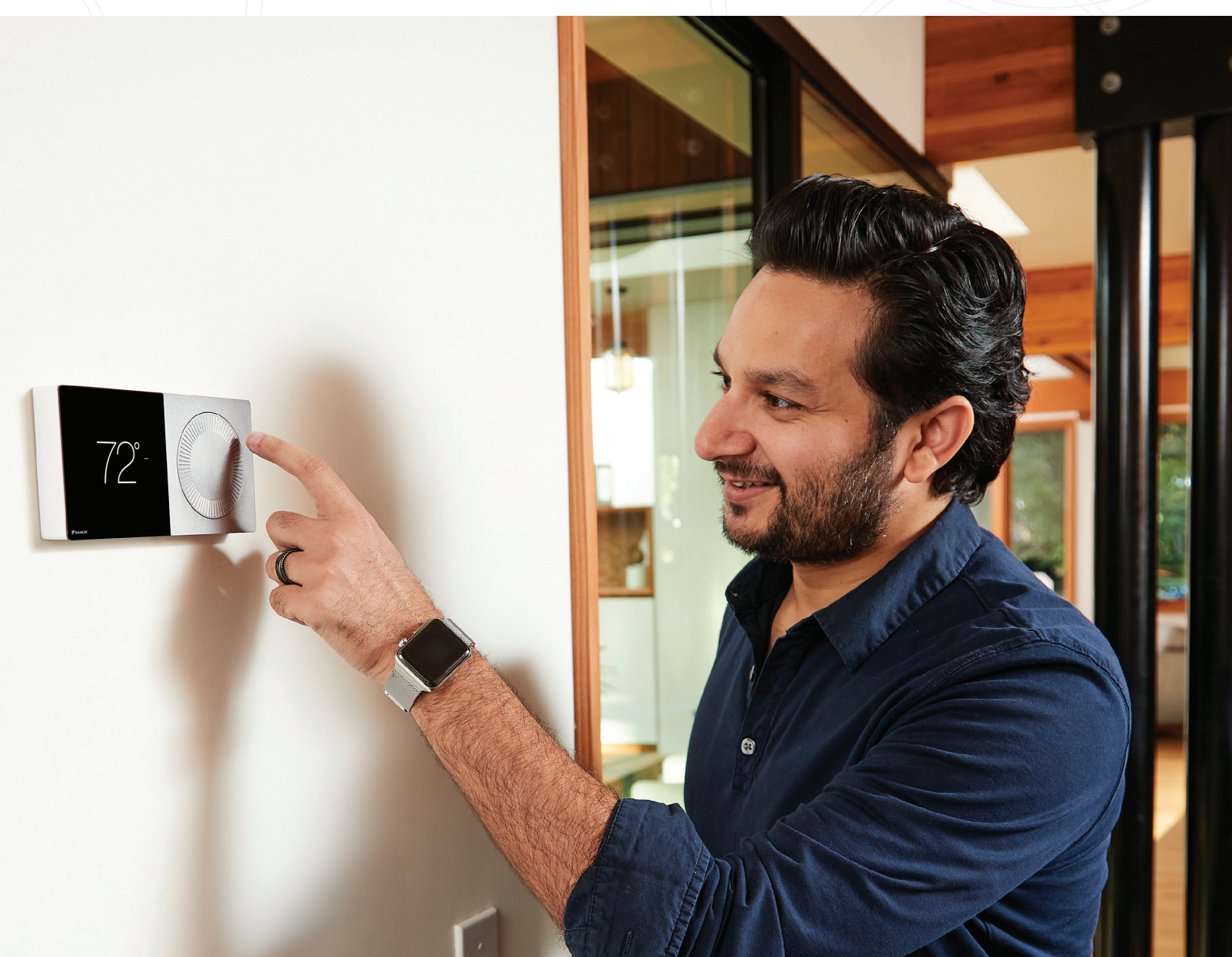

# 2 Application mobile

Lorsque le Wi-Fi est activé sur votre thermostat intelligent Daikin *One*+, l'application mobile Daikin *One* Home peut vous aider à gérer et à contrôler à distance plusieurs thermostats intelligents Daikin *One*+ dans votre maison.

## Fonctions intelligentes supplémentaires

L'activation du Wi-Fi ajoute des fonctionnalités intelligentes à votre thermostat :

- » Mises à jour logicielles automatiques.
- » Télécommande avec application mobile.
- » Alertes lorsque vous n'êtes pas chez vous.
- » Capacités de commande vocale lorsqu'il est connecté à des appareils Amazon Alexa et/ou Google Assistant.
  - Téléchargez l'application Amazon Alexa ou Google Assistant et suivez les instructions de l'application pour configurer correctement les capacités de commande vocale du thermostat intelligent Daikin One+.
- » Géoblocage, pour détecter lorsque vous êtes loin de chez vous, réduisant ainsi les coûts énergétiques.

## Vous pouvez connecter le thermostat intelligent Daikin One+ au Wi-Fi en suivant ces étapes :

## 1. Se connecter au Wi-Fi

- » Accédez au menu des paramètres. (Appuyez sur l'icône de menu en haut à droite du menu d'accueil et sélectionnez Paramètres).
- » Appuyez sur le menu de configuration » « Home WiFi » (Wi-Fi domestique). (Assurez-vous que la case « Use WiFi » (Utiliser le Wi-Fi) est cochée).
- » Appuyez sur « network » (réseau) » puis sélectionnez votre réseau dans la liste. (Vous serez invité(e) à saisir le mot de passe de votre réseau, puis à vous connecter).

## 2. Associer à l'application

#### Étapes à suivre pour le thermostat

- » Accédez au menu des paramètres. (Appuyez sur l'icône de menu en haut à droite du menu d'accueil et sélectionnez Paramètres).
- » Appuyez sur le menu de configuration » « Account » (Compte).
- » Utilisez le code affiché pour le saisir dans l'application.

### Étapes à suivre pour l'application

- » **Téléchargez l'application et créez un compte.** (*iOS App Store* ou *Google Play.*)
- » Ajoutez le lieu de résidence. (Une invite s'affichera après la création initiale du compte).
- » Utilisez le code affiché sur le thermostat pour l'associer.

#### < wifi domestique

alexa

| utiliser le wifi |            |
|------------------|------------|
| réseaux          | coolnet >  |
| internet         | connecté 🗸 |
| Daikin One Cloud | connecté 🗸 |
|                  |            |

fonctionne avec l'Assistant **Google** 

#### < compte

Téléchargez l'application pour thermostat intelligent de Daikin sur l'App Store ou sur Google Play, puis associez votre thermostat avec le code fourni ici.

obtenir code

**REMARQUE :** Le code d'association expirera dans 15 minutes, mais vous pouvez toujours obtenir un nouveau code si nécessaire.

4

La connexion du thermostat intelligent Daikin *One* + à *Amazon Alexa* activera la commande vocale via *Alexa* en disant par exemple « *Alexa*, règle ma cuisine à 75 degrés »

## **Comment se connecter?**

Configuration complète sur le thermostat intelligent Daikin *One*+ et l'application mobile Daikin *One* Home. Connectez-vous au compte *Alexa* depuis un téléphone/une tablette. Suivez les instructions ci-dessous :

- 1. Cliquez sur l'icône du menu
- 2. Sélectionnez « Skills & Games » (Compétences et jeux)
- 3. Cliquez sur l'icône « Search » (Rechercher)
- 4. Saisissez « Daikin », cliquez sur Rechercher
- 5. Sélectionnez « Daikin *One* Smart Thermostat » (Thermostat intelligent Daikin *One*)
- 6. Sélectionnez « Enable to use » (Activer pour utiliser) (Cela affichera une fenêtre d'identification Daikin à login.daikinskyport.com)
- 7. Saisissez les identifiants de connexion de l'application mobile Daikin *One* Home

Cela reliera avec succès le thermostat intelligent Daikin One+ à Amazon Alexa.

## **Commandes vocales**

- » **Alexa**, règle [mon/le] {{NOM DU THERMOSTAT}} sur (climatisation/chauffage/auto/off).
- » Alexa, règle la [température] [de mon/du] {{NOM DU THERMOSTAT}} sur X [degrés].
- » **Alexa**, (augmente/diminue) la [température] [de mon/du] {{NOM DU THERMOSTAT}} de X [degrés].
- » **Alexa**, (augmente/diminue/abaisse/refroidis/réchauffe) [le] {{NOM DU THERMOSTAT}}.
- » Alexa, rends [mon] {{NOM DU THERMOSTAT}} (plus chaud/plus froid).
- » **Alexa**, quel est le paramétrage de {{NOM DU THERMOSTAT}}?

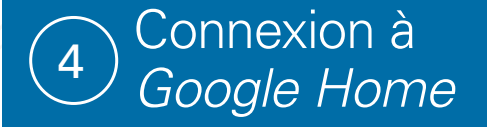

La connexion du thermostat intelligent Daikin *One+* à *Google Home* activera la commande vocale via *Google Assistant* en disant, par exemple, « Ok *Google*, règle ma chambre sur climatisation ».

## **Comment se connecter?**

Configuration complète sur le thermostat intelligent Daikin *One*+ et l'application mobile Daikin *One* Home. Connectez-vous au compte *Google Home* depuis un téléphone/une tablette.

- 1. Cliquez sur « Add » (Ajouter) un appareil
- 2. Sélectionnez « Set up device » (Configurer l'appareil)
- 3. Sélectionnez « have something already set up? » (Quelque chose est déjà configuré?)
- 4. Cliquez sur l'icône de recherche

- 5. Saisissez « Daikin *One* Smart Thermostat » (Thermostat intelligent Daikin *One*) et « Select » (Sélectionner). (Cela affichera une fenêtre d'identification Daikin à login. daikinskyport.com)
- 6. Saisissez les identifiants de connexion de l'application mobile Daikin *One* Home.

Cela reliera avec succès le thermostat intelligent Daikin One+ à Google Home.

## **Commandes vocales**

- » Ok Google, règle [mon/le] {{NOM DU THERMOSTAT}} sur (climatisation/chauffage).
- » **Ok** *Google*, (augmente/diminue) [le] {{NOM DU THERMOSTAT}}.
- » Ok Google, règle la [température] [de mon/du] {{NOM DU THERMOSTAT}} sur X [degrés].
- » Ok Google, (augmente/diminue) la [température] [de mon/du] {{NOM DU THERMOSTAT}} de X [degrés].
- » **Ok** *Google*, (augmente/diminue) [mon] {{NOM DU THERMOSTAT}}.
- » **Ok** *Google*, rends [mon] {{NOM DU THERMOSTAT}} (plus chaud/plus froid).
- » **Ok** *Google*, quel est le paramétrage de {{NOM DU THERMOSTAT}}?

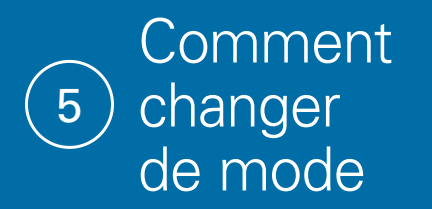

Pour les systèmes qui ont à la fois la climatisation et le chauffage, vous avez la possibilité de choisir un mode : **auto** (le thermostat sélectionne le mode en fonction des conditions et de la température réglée), **climatisation** (seulement), **chauffage** (seulement) ou **« off » (arrêt)**.

## Depuis l'écran d'accueil

Appuyez simplement sur les icônes de mode situées sur le côté gauche de la température actuelle.

## Depuis le menu des paramètres

Accédez aux paramètres depuis n'importe quel écran principal en appuyant sur l'icône de menu. Sélectionnez ensuite « system mode » (mode système).

| pièce      | e prin | cipale | ) |     | ≡ |
|------------|--------|--------|---|-----|---|
| <b>⊕</b> * | /      | ،<br>م |   | 0   | → |
| Ġ          |        | Ш      | Ł | /// |   |

|   | ,                                 | × |
|---|-----------------------------------|---|
| < | paramètres                        |   |
|   | mode système                      | > |
|   | affichage                         | > |
|   | programmation                     | > |
|   | absence                           | > |
|   | confort                           | > |
|   | qualité de l'air                  | > |
|   | réponse à la demande des services | > |
|   | configuration                     | > |

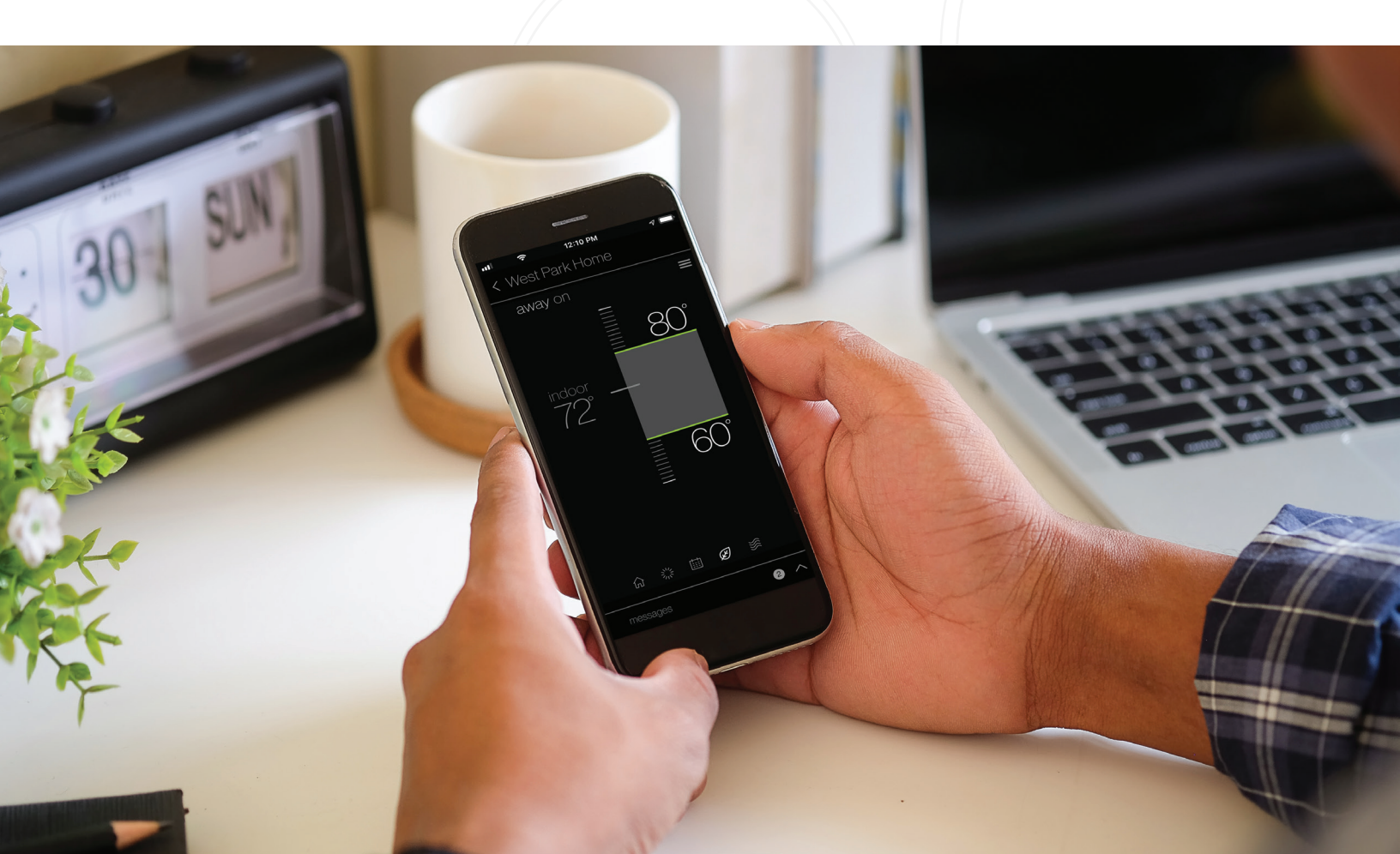

## 6 Comment créer une programmation

Avec le thermostat intelligent Daikin *One*+, vous pouvez créer une programmation différente pour chaque mode du thermostat. Si vous disposez à la fois du chauffage et de la climatisation, votre thermostat aura la possibilité de créer une programmation pour les modes **Chauffage** (uniquement), **Climatisation** (uniquement) et **Auto**.

- » Appuyez sur l'icône de programmation 🔳 pour afficher le menu de programmation.
- » Appuyez sur l'icône du menu situé dans le coin supérieur droit.
- » Appuyez sur l'option « edit schedule » (modification de la programmation).
- » Sélectionnez le jour que vous souhaitez modifier en appuyant sur l'en-tête dans le coin supérieur gauche.

| prog. arrêt               | ×          |
|---------------------------|------------|
| marche                    | 0          |
| arrêt                     | $\bigcirc$ |
| modifier la programmation | Þ          |
| en savoir plus            | <i>(i)</i> |
| paramètres                | ණ          |
|                           |            |
|                           |            |
|                           | - YA       |

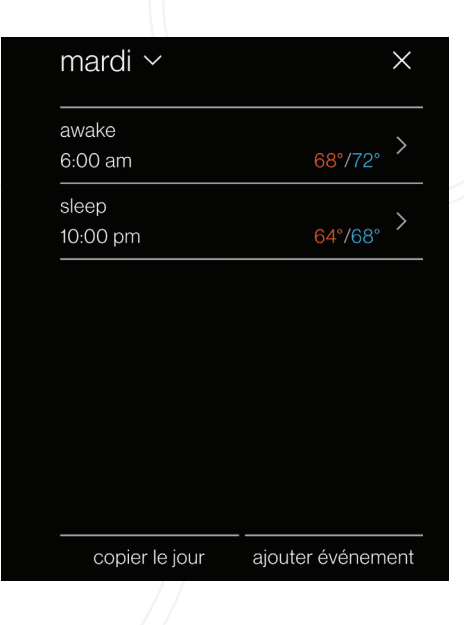

#### ajouter événement

| indi di                |                                                         |
|------------------------|---------------------------------------------------------|
| 10:00 PM               | >                                                       |
| dormir                 | >                                                       |
| définir la température | >                                                       |
| 64°/68°                | >                                                       |
|                        |                                                         |
|                        |                                                         |
| enregistrer            |                                                         |
|                        | 10:00 PM<br>dormir<br>définir la température<br>64°/68° |

# Ajouter un nouvel événement ou modifier l'événement actuel

Depuis l'écran de modification, appuyez sur l'option « add new event » (ajouter un nouvel événement) ou « edit event » (modifier un événement) située au bas de l'écran.

- » Heure de début : Appuyez et faites glisser les intervalles des heures et des minutes pour mettre à jour.
- » Étiquette de l'événement : Modifiez le nom de l'événement.
- » Action de l'événement : Choisissez l'action que vous souhaitez que votre système exécute.

Une fois que vous avez terminé vos modifications, assurez-vous d'appuyer sur « save » (Enregistrer), qui se trouve dans le coin inférieur droit.

## **Copier les programmations**

Pour faciliter les choses, nous avons ajouté une option permettant de copier la programmation d'une journée. Pour ce faire :

- » Sélectionnez le jour que vous souhaitez copier.
- » Sélectionnez « copy day » (copier le jour) en bas à droite.
- » Choisissez les jours pour lesquels vous effectuez la copie.

Le jour en cours de copie sera grisé, tandis que les jours pour lesquels vous effectuez la copie seront mis en évidence en blanc une fois sélectionnés.

| copier le jour |        |
|----------------|--------|
| à:             |        |
|                |        |
| d I m m        | j v s  |
| annuler        | coller |
|                |        |

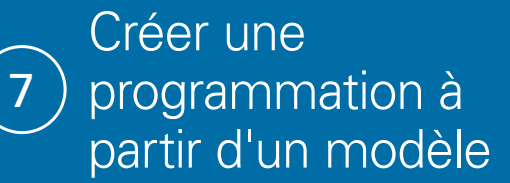

Les modèles peuvent être utilisés comme base d'une programmation adaptée à votre style de vie. Vous pouvez également modifier la programmation une fois que vous avez sélectionné un modèle. Toutes les modifications apportées à la programmation actuelle seront supprimées lors du chargement d'un modèle.

- » Appuyez sur l'icône du menu dans le coin supérieur droit.
- » Sélectionnez l'option des paramètres.
- » Sélectionnez « schedule » (programmation).
- » Sélectionnez « schedule templates » (modèles de programmation).

Vous pouvez visualiser un modèle de programmation (voir les exemples ci-dessous) en appuyant dessus et en le sélectionnant dans la liste.

#### < semaine de travail 9 h-17 h

| prévisualisation du modèle |          |         |  |  |  |  |
|----------------------------|----------|---------|--|--|--|--|
| Nom                        | Heure    | Temp.   |  |  |  |  |
|                            | lun-ven  |         |  |  |  |  |
| au domicile                | 6am–8am  | 68°,72° |  |  |  |  |
| au travail                 | 8am–6pm  | 60°,80° |  |  |  |  |
| au domicile                | 6pm–10pm | 68°,72° |  |  |  |  |
| sommeil                    | 10pm–6am | 64°,68° |  |  |  |  |
|                            | sam, dim |         |  |  |  |  |
| au domicile                | 11pm–8am | 68°,72° |  |  |  |  |
| sommeil                    | 11pm-8am | 64°,68° |  |  |  |  |
|                            |          |         |  |  |  |  |

charger le modèle

#### < de base (éveil/sommeil)

| prévisualisation du modèle |          |         |  |  |  |  |
|----------------------------|----------|---------|--|--|--|--|
| Nom                        | Temp.    |         |  |  |  |  |
|                            | lun-ven  |         |  |  |  |  |
| éveil                      | 6am–10pm | 68°,72° |  |  |  |  |
| sommeil                    | 10pm–6am | 64°,68° |  |  |  |  |
|                            | sam, dim |         |  |  |  |  |
| éveil                      | 8am–11pm | 68°,72° |  |  |  |  |
| sommeil                    | 11pm–8am | 64°,68° |  |  |  |  |
|                            |          |         |  |  |  |  |

charger le modèle

#### < lever tôt

| prévisualisat | >              |         |
|---------------|----------------|---------|
| Nom           | Heure          | Temp.   |
|               | tous les jours |         |
| matin         | 5am–0pm        | 68°,72° |
| après-midi    | 0pm–6pm        | 66°,75° |
| soir          | 6pm–9pm        | 65°,73° |
| sommeil       | 9pm–5am        | 64°,72° |
| sommen        | opin-oan       | 04,72   |

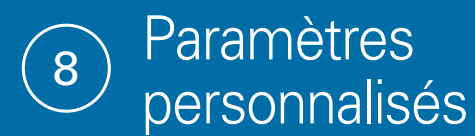

Avec le thermostat intelligent Daikin *One*+, personnalisez les réglages pour mieux répondre à vos besoins en matière de confort.

- » Accédez au menu des paramètres
- » (Appuyez sur l'icône de menu en haut à droite du menu d'accueil et sélectionnez Paramètres).
- » Appuyez sur l'option « Display » (Affichage) (Cela vous mènera à l'écran des préférences où les mises à jour peuvent être effectuées).

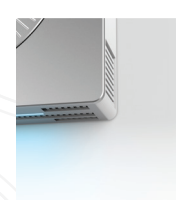

### **Barre lumineuse**

Choisissez d'activer ou de désactiver la barre lumineuse, utilisée pour indiquer quand le système chauffe ou refroidit.

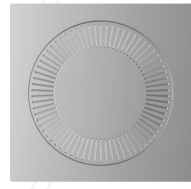

## Son du cadran analogique

Choisissez d'activer ou de désactiver le son haptique lors de la rotation du cadran analogique.

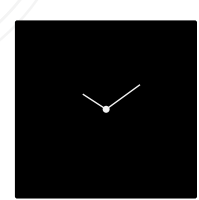

## Économiseurs d'écran

Choisissez entre une sélection d'économiseurs d'écran à afficher lorsque le thermostat n'est pas utilisé.

## Mode nuit

Lorsqu'il est activé, le mode nuit désactive l'affichage et la barre lumineuse pendant l'heure de programmation sélectionnée.

Pour accéder à ce paramètre, appuyez sur l'option **« brightness »** (luminosité) dans le menu d'affichage.

Si vous rencontrez des problèmes ou si vous souhaitez obtenir de l'aide pour configurer votre thermostat intelligent Daikin *One*+, veuillez contacter l'assistance Daikin au **1-855-Daikin1** et sélectionnez **OPTION ONE** pour être mis en relation avec notre équipe d'assistance thermostat.

| lu       | m                           | inc                                     | sit                                                                           | é                                                                                                 |                                                                                                    |                                                                                                    |                                                                                                    |                                                                                                    |                                                                                                    |                                                                                                    |
|----------|-----------------------------|-----------------------------------------|-------------------------------------------------------------------------------|---------------------------------------------------------------------------------------------------|----------------------------------------------------------------------------------------------------|----------------------------------------------------------------------------------------------------|----------------------------------------------------------------------------------------------------|----------------------------------------------------------------------------------------------------|----------------------------------------------------------------------------------------------------|----------------------------------------------------------------------------------------------------|
| plı      | plus sombre                 |                                         |                                                                               |                                                                                                   |                                                                                                    |                                                                                                    |                                                                                                    | plu                                                                                                    | s clair                                                                                                    |                                                                                                    |
|          |                             |                                         |                                                                               |                                                                                                   |                                                                                                    | (                                                                                                    | 9                                                                                                    | $\left( \right)$                                                                                                    | )%                                                                                                    |                                                                                                    |
|          |                             |                                         |                                                                               |                                                                                                   |                                                                                                    |                                                                                                    |                                                                                                    |                                                                                                    |                                                                                                    |                                                                                                    |
| Le<br>ba | e mo<br>Irre                | ode<br>Ium                              | nuit<br>ineı                                                                  | éte<br>Jse                                                                                        | int I<br>Iors                                                                                                   | 'affi<br>qu'i                                                                                                    | cha<br>I fai                                                                                                    | ge e<br>t nui                                                                                                    | et la<br>It.                                                                                                    |                                                                                                    |
| m        | ode                         | e nui                                   | t                                                                             |                                                                                                   |                                                                                                    |                                                                                                    |                                                                                                    |                                                                                                    | éteint                                                                                                    | >                                                                                                    |
| ne       | tto                         | yage                                    | e de                                                                          | l'éc                                                                                              | cran                                                                                                    |                                                                                                    |                                                                                                    |                                                                                                    |                                                                                                    | >                                                                                                    |
|          | lu<br>plu<br>Le<br>ba<br>ne | lum<br>plus s<br>Le mo<br>barre<br>mode | lumino<br>plus some<br>     <br>Le mode<br>barre lum<br>mode nui<br>nettoyage | Iuminosit<br>plus sombre<br>       <br>Le mode nuit<br>barre lumineu<br>mode nuit<br>nettoyage de | luminosité<br>plus sombre<br>         <br>Le mode nuit éte<br>barre lumineuse<br>mode nuit<br>nettoyage de l'éd | luminosité<br>plus sombre<br>             <br>Le mode nuit éteint l<br>barre lumineuse lors<br>mode nuit<br>nettoyage de l'écran | luminosité<br>plus sombre<br>               <br>Le mode nuit éteint l'affi<br>barre lumineuse lorsqu'i<br>mode nuit<br>nettoyage de l'écran | Iuminosité<br>plus sombre<br>9<br>Le mode nuit éteint l'afficha<br>barre Iumineuse Iorsqu'il fai<br>mode nuit<br>nettoyage de l'écran | luminosité<br>plus sombre plu<br>900<br>1000<br>Le mode nuit éteint l'affichage e<br>barre lumineuse lorsqu'il fait nuit<br>mode nuit<br>nettoyage de l'écran | luminosité<br>plus sombre plus clair<br>900%<br>                             <br>Le mode nuit éteint l'affichage et la<br>barre lumineuse lorsqu'il fait nuit.<br>mode nuit éteint<br>nettoyage de l'écran |

#### < affichage

Définissez vos préférences pour l'affichage.

| langue                      | français   | >            |
|-----------------------------|------------|--------------|
| unités                      | fahrenheit | >            |
| luminosité                  | 90%        | >            |
| utiliser une grande police  |            |              |
| utiliser le son             |            | $\checkmark$ |
| utiliser la barre lumineuse |            | $\checkmark$ |
| <u> </u>                    |            |              |
| $\checkmark$                | ^          |              |

9

## Paramètres personnalisés, suite :

# Aa Aa

# ¡Hola! Bonjour!

# Redémarrer

## Option de grande police de caractères

Pour l'activer, procédez comme suit :

- 1. Ouvrez les paramètres en appuyant sur l'élément de menu en haut à droite et sélectionnez « settings » (paramètres).
- 2. Accédez aux paramètres d'affichage.
- 3. Cochez la case « use large font » (utiliser une grande police).

## Prise en charge de l'espagnol et du français

Pour choisir une langue, procédez comme suit :

- 1. Ouvrez les paramètres en appuyant sur l'élément de menu en haut à droite et sélectionnez « settings » (paramètres).
- 2. Accédez aux paramètres de langue : « display > language » (affichage>langue).
- 3. Sélectionnez la langue souhaitée.

### Possibilité de redémarrer le thermostat

Pour redémarrer le thermostat, procédez comme suit :

- 1. Ouvrez les paramètres en appuyant sur l'élément de menu en haut à droite et sélectionnez « settings » (paramètres).
- Accédez aux paramètres du système :

   « configuration > system composants> thermostat »
   (configuration>composants du système>thermostat).
- 3. Sélectionnez « restart thermostat » (redémarrer le thermostat).

# (9) Remarques importantes

## NOTE:

This equipment has been tested and found to comply with the limits for a Class B digital device, pursuant to part 15 of the FCC Rules. These limits are designed to provide reasonable protection against harmful interference in a residential installation. This equipment generates uses and can radiate radio frequency energy and, if not installed and used in accordance with the instructions, may cause harmful interference to radio communications. However, there is no guarantee that interference will not occur in a particular installation. If this equipment does cause harmful interference to radio or television reception, which can be determined by turning the equipment off and on, the user is encouraged to try to correct the interference by one or more of the following measures:

- » Reorient or relocate the receiving antenna.
- » Increase the separation between the equipment and receiver.
- » Connect the equipment into an outlet on a circuit different from that to which the receiver is connected.
- » Consult the dealer or an experienced radio/ TV technician for help.

## **REMARQUE** :

Cet équipement a été testé et déclaré conforme aux limites imposées aux appareils numériques de classe B, conformément à la section 15 du règlement de la FCC. Ces limites sont conçues pour fournir une protection raisonnable contre les interférences nuisibles dans une installation résidentielle. Cet équipement génère, utilise et peut émettre des fréquences radio et, s'il n'est pas installé et utilisé conformément aux instructions, il peut causer des interférences nuisibles aux radiocommunications. Cependant, rien ne garantit que des interférences ne se produiront pas dans une installation particulière. Si cet équipement provoque des interférences nuisant à la réception de la radio ou de la télévision, ce qui peut être déterminé en éteignant et en rallumant l'équipement, l'utilisateur est invité à tenter de corriger les interférences en appliquant l'une ou plusieurs des mesures suivantes :

- » Réorienter ou déplacer l'antenne de réception.
- » Augmenter la distance entre l'équipement et le récepteur.
- » Connecter l'équipement à une prise d'un circuit différent de celui auquel le récepteur est connecté.
- » Consulter le concessionnaire ou un technicien expérimenté en radio/télévision pour obtenir de l'aide.

11

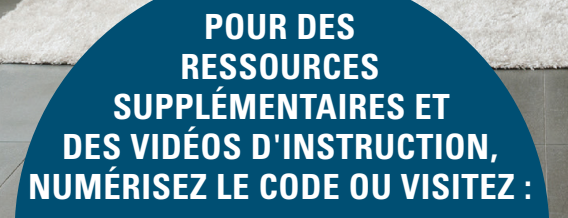

WWW.DAIKINONE.COM

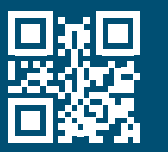

Si vous rencontrez des problèmes ou si vous souhaitez obtenir de l'aide pour configurer votre thermostat intelligent Daikin *One*+, veuillez contacter l'assistance Daikin au **1-855-Daikin1** et sélectionnez **OPTION ONE** pour être mis en relation avec notre équipe d'assistance thermostat.

#### INFORMATIONS SUPPLÉMENTAIRES

Avant d'acheter cet appareil, veuillez lire les informations importantes concernant sa consommation d'énergie annuelle estimée, son coût de fonctionnement annuel et son efficacité énergétique, disponibles auprès de votre concessionnaire.

Google, Google Assistant et tous les logos associés sont des marques commerciales de Google ou de ses filiales. Amazon, Alexa et tous les logos associés sont des marques commerciales d'Amazon.com, Inc. ou de ses filiales.

DAIKIN

Notre engagement continu envers des produits de qualité peut signifier que certaines modifications soient apportées aux caractéristiques techniques sans préavis. © 2020 DAIKIN NORTH AMERICA LLC · Houston, Texas · USA · www.daikincomfort.com ou www.daikinac.com